# บทที่ 3 ขั้นตอนการตั้งก่าระบบส่งใบจ่ายเงินเดือนและรายงานผ่านทางอีเมล์

### 🛠 วัตถุประสงค์

เพื่อให้ผู้ใช้งานสามารถทราบขั้นตอนการตั้งก่าส่งใบจ่ายเงินเดือน และ รายงานผ่านทางอีเมล์ได้อย่างถูกต้อง และ ทำการ ส่งข้อมูลให้กับพนักงานทางอีเมล์ได้

# 1. การตั้งค่ากำหนดฐานข้อมูลในโปรแกรมเงินเดือน

- 1.1 เปิดโปรแกรมเงินเดือน (ดับเบิ้ลกลิกที่ไอกอน 🏾 🌋 ที่อยู่บนหน้าจอ Desktop)
- 1.2 จากนั้นจะปรากฏหน้าต่าง "เลือกฐานข้อมูลที่ต้องการ" ให้ทำการคลิกเลือก ชื่อฐานข้อมูลที่ต้องการส่งใบจ่าย เงินเดือนและรายงานผ่านทางอีเมล์

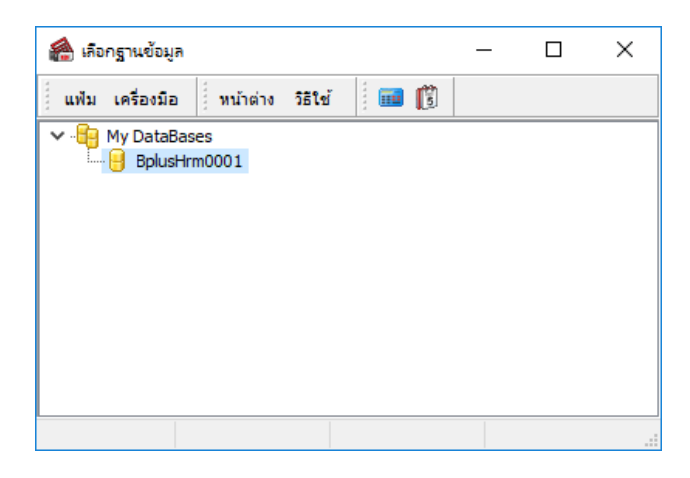

1.3 จากนั้นคลิกที่เมนู **เครื่องมือ** -> เลือก เมนูแก้ใขคุณสมบัติฐานข้อมูล ดังรูป

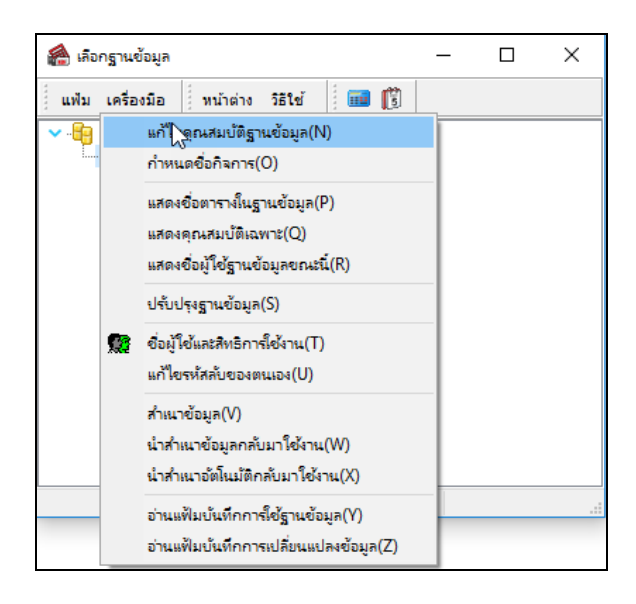

3 - 1

1.4 ระบบจะแจ้งให้ใส่ชื่อผู้ใช้และรหัสลับ ให้ทำการพิมพ์ชื่อผู้ใช้และรหัสลับ จากนั้นคลิกปุ่ม <u>ถูกต้อง</u>

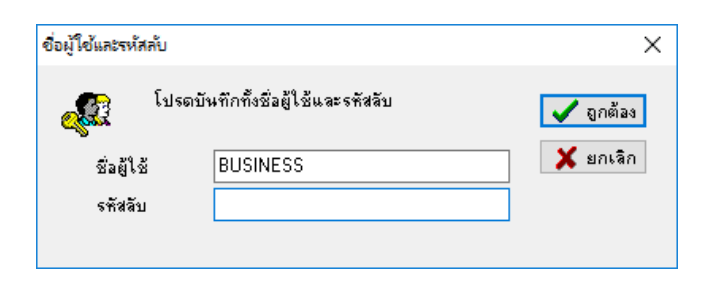

 1.5 จากนั้นจะปรากฏหน้าต่าง "คุณสมบัติฐานข้อมูล" ให้ตรวจสอบที่ช่อง เลือกฐานข้อมูล และจดหรือจำ ชื่อช่องทาง การติดต่อ (ในกรอบสีแดง) เพื่อนำไประบุชื่อฐานข้อมูลในระบบส่งใบจ่ายเงินเดือนและรายงานผ่านทางอีเมล์

| แฟ้ม แก้ไข เครื่องมือ  | หน้าต่าง วิธีใช้ 🛛 💼 🗊                                            |   |
|------------------------|-------------------------------------------------------------------|---|
| เลือกช่องทางดิดต่อ     | BplusHrm0001                                                      | N |
| ขอยอบรษท               | Bpiushimooo 1                                                     | 3 |
| ที่เก็บแฟมรายงาน       | C:\Program Files (x86)\EBP\BplusHrm v7.0\Report\                  |   |
| ที่เก็บรูปพนักงาน      | C:\ProgramData\EBP\BplusHrm v7.0\EmpPhoto\                        |   |
| ที่เก็บข้อมูล Pack     | C:\ProgramData\EBP\BplusHrm v7.0\DATA_REPORT\PackData\            |   |
| ที่เก็บแฟมส่าเนาเอกสาร | C:\ProgramData\EBP\BplusHrm v7.0\DATA_REPORT\Document\            |   |
| ที่เก็บแฟมส่าเนาเอกสาร | C:\ProgramData\EBP\BplusHrm v7.0\DATA_REPORT\AutoBackup\          |   |
| ชื่อแฟมเก็บ Log        | C:\ProgramData\EBP\BplusHrm v7.0\DATA_REPORT\LogFile\Business.Log |   |
|                        | 🖌 บันทึก 🛛 🗶 ยกเลิก                                               |   |

## 2. การตั้งค่ากำหนดรายละเอียดในโปรแกรม e-Payslip

 2.1 เข้าไอกอนโปรแกรม e-PaySlip โดยเข้าใน Path C:\Program Files (x86)\EBP\BplusHrm v7.3 แล้วดับเบิ้ลกลิก ไอกอน ตามรูป

| Name                   | Date modified    | Туре        | Size   |
|------------------------|------------------|-------------|--------|
| 🚞 Data                 | 26/06/2566 9:25  | File folder |        |
| 📒 Help                 | 26/06/2566 9:25  | File folder |        |
| The port Report        | 26/06/2566 9:25  | File folder |        |
| Tructure               | 26/06/2566 9:25  | File folder |        |
| 🛅 Upgrade              | 26/06/2566 9:25  | File folder |        |
| 🖀 BplusHrm73           | 25/06/2566 21:03 | Application | 201 KB |
| 🞯 BplusHrmEPayslip     | 25/06/2566 21:03 | Application | 295 KB |
| BplusHrmExportReport   | 25/06/2566 21:03 | Application | 120 KB |
| 🐵 BplusHrmImportReport | 25/06/2566 21:03 | Application | 123 KB |

3 - 2

# 2.2 จะปรากฎหน้าจอดังรูป

| ฟิม เครื่องมือ             | วิธีใช้                             |                                 |   |           |
|----------------------------|-------------------------------------|---------------------------------|---|-----------|
| เลือกฐานข้อ                | มูล                                 | TestSSO                         | ~ | ติดต่อ    |
|                            | ด้องการส่ง                          | ใบจ่ายเงินเดือนหรือเอกสารอื่น   |   | กรองข้อมล |
| ชื่อรูปแบบใน               | เจ่ายเงินเดือน                      |                                 | ~ |           |
| ต้องการท่าอ                | ะไร                                 | สร้าง PDF และส่ง Email          | ~ | #0        |
| เปลี่ยนข้อคร               | มามก่อนส่งทุกพนักง <mark>า</mark> น | เปลี่ยนครั้งแรกครั้งเดียว       | ~ |           |
| ช่วงวันที่สะส              | เมตั้งแต่                           | 01/01/2564                      |   |           |
| วันที่จ่าย                 |                                     | 26/07/2564                      |   |           |
| เนื้อหาใน Er               | nal                                 | Attached are %s for %s as of %s |   |           |
| อักษ <mark>รนำหน้</mark> า | เชื้อแฟ้มเอกสารที่แนบ               | Payslip                         |   |           |
| หัวเรื่องใน E              | mail                                | Payslip for %s as of %s         |   |           |
| การส่ง                     |                                     |                                 |   |           |
|                            |                                     |                                 |   |           |
|                            |                                     |                                 |   |           |
|                            |                                     |                                 |   |           |
|                            |                                     |                                 |   |           |
|                            |                                     |                                 |   |           |
|                            |                                     |                                 |   |           |
|                            |                                     |                                 |   |           |

# 2.3 คลิกที่เมนู แฟ้ม → เลือก ตั้งค่า ดังรูป

| ม เครื่องมือ วิธีใช้            |                                 |        |            |
|---------------------------------|---------------------------------|--------|------------|
| ตั้งค่า(Y)                      |                                 |        |            |
| ปิด(Z)                          | TestSSO                         | ~      | ดิคต่อ     |
| ชนิดข้อมูลที่ต้องการส่ง         | ใบจ่ายเงินเดือนหรือเอกสารอื่น   | $\sim$ | กรองข้อมูล |
| ชื่อรูปแบบใบจ่ายเงินเดือน       |                                 |        | -14-       |
| ต้องการทำอะไร                   | สร้าง PDF และส่ง Emai           | ~      | 91.0       |
| เปลี่ยนข้อความก่อนส่งทุกพนักงาน | เปลี่ยนครั้งแรกครั้งเดียว       | ~      |            |
| ช่วงวันที่สะสมตั้งแต่           | 01/01/2564                      |        |            |
| วันที่จ่าย                      | 26/07/2564                      |        |            |
| เนื้อหาใน Email                 | Attached are %s for %s as of %s |        |            |
| อักษรนำหน้าชื่อแฟ้มเอกสารที่แนบ | Paysip                          |        |            |
| หัวเรื่องใน Email               | Payslip for %s as of %s         |        |            |
| rsia                            |                                 |        |            |
|                                 |                                 |        |            |
|                                 |                                 |        |            |
|                                 |                                 |        |            |
|                                 |                                 |        |            |
|                                 |                                 |        |            |
|                                 |                                 |        |            |
|                                 |                                 |        |            |
|                                 |                                 |        |            |
|                                 |                                 |        |            |
|                                 |                                 |        |            |
|                                 |                                 |        |            |
|                                 |                                 |        |            |

2.4 จากนั้นจะปรากฏหน้าจอ **"ตั้งค่า"** แถบแรก คือ **แถบทั่วไป** เป็นการตั้งค่าทั่วไปก่อนการใช้งาน ดังรูป

| ไป พื้นหลังใบจ่ายเงินเดือน อีเมล  | ล์ รหัสล่          | งับ ข้อความความรับผิดชอบ                  |        |   |        |
|-----------------------------------|--------------------|-------------------------------------------|--------|---|--------|
|                                   |                    |                                           |        |   | 3      |
| ฐานข้อมูลที่ใช้ประจำ              | TestS              | SO                                        | $\sim$ |   |        |
| ชื่อเครื่องพิมพ์ PDFCreator       | PDFC               | reator                                    | $\sim$ |   |        |
| ชื่อที่พักแฟ้มรายงาน              | C:\Pro             | ogram Files (x86)\EBP\BplusHrm v7.2\Repor | t\     |   |        |
| ชื่อที่พักข้อมูล PDF              | C:\Pro             | ogramData\Ebp\EPayslipHRM\                |        |   |        |
| อักษรนำหน้าชื่อแฟ้มเอกสารแต่      | iaະປรະເກ           | n                                         |        |   |        |
| ใบจ่ายเงินเดือน                   |                    | Paysip                                    |        |   |        |
| หนังสือรับรองการหักภาษี ณ ที่จ่าย |                    | OTHER                                     |        |   |        |
| ภ.ง.ด.91                          |                    | OTHER                                     |        |   |        |
| ภ.ง.ด.3                           |                    | PNDx3                                     |        |   |        |
| เอกสารอื่นๆ                       |                    | OTHER                                     |        |   |        |
| หยุดถามต้องการทำต่อทุกครั้งที่ข   | พบสิ่งผิด <u>ห</u> | <u>ک</u> گەل                              |        |   |        |
|                                   |                    |                                           | บันทึก | 1 | เกเล็ก |

#### <u>คำอชิบาย</u>

- ฐานข้อมูลที่ใช้งานประจำ คือ การระบุชื่อฐานข้อมูลเงินเดือนที่ต้องการใช้งานเพื่อส่งใบจ่ายเงินเดือนและรายงานผ่าน ทางอีเมล์
- ชื่อเครื่องพิมพ์ PDFCreator คือ การเลือกชื่อเครื่องพิมพ์ โดยให้เลือกเป็น PDFCreator
- ชื่อที่พักแฟ้มรายงาน คือ การระบุตำแหน่งแหล่งที่เก็บไฟล์รายงานของโปรแกรมเงินเดือน
- ชื่อที่พักข้อมูล PDF คือ การระบุตำแหน่งที่พักแฟ้มข้อมูลไฟล์ PDFโดยให้เลือกตำแหน่งแหล่งที่เก็บไฟล์ PDF ดัง ตัวอย่างข้างต้น
- อักษรนำหน้าชื่อแฟ้มเอกสารแต่ละประเภท คือ การระบุคำนำหน้าชื่อไฟล์เอกสารที่ต้องการส่ง เพื่อให้แสดงคำนำหน้า ของเอกสารแต่ละประเภท สามารถแก้ไขได้ตามต้องการ
- 2.5 แถบที่ 2 การตั้งค่าพื้นหลังใบจ่ายเงินเดือน คือ การกำหนดภาพพื้นหลัง ให้กับรายงานได้ตามต้องการ โดยมีการตั้ง ค่า ดังนี้
  - อักษรคาดกลางใบจ่ายเงินเดือน : เป็นการระบุข้อความที่ต้องการให้แสดงในใบจ่ายเงินเดือน โดยรายงานจะ แสดงเป็นข้อความกาดกลาง ถ้าต้องการให้แสดง แนะนำให้ติ๊กเครื่องหมายถูก และ ระบุข้อความที่ต้องการให้ แสดง
  - รูปพื้นหลังใบจ่ายเงินเดือน : เป็นการระบุรูปพื้นหลังที่ต้องการแสดงในใบจ่ายเงินเดือน ถ้าต้องการให้แสดงรูป
    เป็นภาพพื้นหลัง แนะนำว่าให้ทำการ Save รูปเป็น File PDF แล้วติ๊กเครื่องหมายถูก และ ทำการ Browse เลือก
    File PDF ตามที่มีรูปตามที่ต้องการให้แสดง

| 🤓 ตั้ง | ด่า                       |                    |         |                      |     | -   |        | × |
|--------|---------------------------|--------------------|---------|----------------------|-----|-----|--------|---|
| ทั่วไป | พื้นหลังใบจ่ายเงินเดือน   | อีเมล์             | รหัสลับ | ข้อความความรับผิดชอบ |     |     |        |   |
|        |                           |                    |         |                      |     |     |        |   |
|        | อักษรคาดกลางใบจ่ายเงิเ    | แด้อน              |         |                      |     |     |        |   |
|        | ต้องการพิมพ์              |                    | I       |                      |     |     |        |   |
|        | เฉพาะอักษรภาษาอังกถ       | <u>ุษเท่านั้</u> น |         | Confidential         |     |     |        |   |
|        | รูปพื้นหลังใบจ่ายเงินเดือ | u                  |         |                      |     |     |        |   |
|        | ต้องการพิมพ์              |                    | I       |                      |     |     |        |   |
|        | ชื่อแฟ้ม PDF              |                    |         |                      |     |     |        |   |
|        |                           |                    |         |                      |     |     |        |   |
|        |                           |                    |         |                      |     |     |        |   |
|        |                           |                    |         |                      |     |     |        |   |
|        |                           |                    |         |                      |     |     |        |   |
|        |                           |                    |         |                      | บัน | ทึก | ยกเลิก |   |

2.6 การตั้งค่า อีเมล์ คือ การกำหนดรายละเอียดที่จำเป็นในการส่ง E-mail

| 🕺 ตั้งค่า                           | - 0                             | × |
|-------------------------------------|---------------------------------|---|
| ัวไป พื้นหลังใบจ่ายเงินเดือน อีเมล่ | ม์ รหัสลับ ข้อความความรับผิดชอบ |   |
|                                     |                                 |   |
| ชื่อ Smtp ผู้ส่ง Email              | smtp.gmail.com                  | ] |
| เลขที่พอร์ท ที่ใช้ ส่ง Email        | 587 รหัสภาษาไทย UTF-8           | ] |
| ชื่อผู้ส่ง Email                    | Sirirat                         |   |
| ชื้อ Email ของผู้ส่ง                | yuirawang@gmail.com             | ] |
| หัวเรื่องใน Email                   | Payslip for %s as of %s         | ] |
| เนื้อหาใน Email                     | Attached are %s for %s as of %s |   |
| เปลี่ยนสกุลแฟ้ม PDF เป็น PDF_       | ก่อนส่ง                         |   |
| -เฉพาะกรณี Smtp ต้องการรหัสลับ (    | (SSL)                           |   |
| ชื่อผู้ส่ง                          | yuirawang@gmail.com             |   |
| รหัสลับ                             | •••••                           |   |
|                                     |                                 |   |
|                                     |                                 |   |
|                                     |                                 |   |
|                                     |                                 |   |
|                                     |                                 |   |

### <u>คำอธิบาย</u>

- ชื่อ Smtp ผู้ส่ง Email คือ การระบุเครื่อง Smtp Server เพื่อทำการส่ง E-mail
- เลขที่พอร์ท ที่ใช้ส่ง Email คือ การระบุเลขที่ Port ที่ใช้สำหรับการส่ง E-mail
- รหัสภาษาไทย คือ การตั้งค่าภาษา (Encoding) ในการรับส่ง E-mail แนะนำให้ตั้งค่าเป็น UTF-8
- ชื่อผู้ส่ง Email คือ ชื่อผู้ที่ทำการส่ง E-mail (ให้ระบุชื่อเป็นภาษาอังกฤษเท่านั้น)
- ชื่อ Email ของผู้ส่ง คือ การระบุ Email Account ของผู้ที่ทำการส่ง E-Mail
- หัวเรื่องใน Email คือ การกำหนดหัวเรื่อง (Subject) ใน E-mail ที่ส่งให้กับพนักงาน ซึ่งหัวเรื่อง Email ระบบจะตั้งก่า Defaultไว้อยู่แล้ว โดยระบบจะดึงชื่อพนักงานภาษาอังกฤษในประวัติพนักงานจากโปรแกรมเงินเดือนมาแสดงที่หัวเรื่อง ในการส่ง Email ดังนั้น ให้กรอกชื่อพนักงานภาษาอังกฤษในแฟ้มประวัติพนักงานในโปรแกรมเงินเดือนด้วย เพื่อให้ ระบบจะแสดงก่าภาษาที่ หัวเรื่องใน Email ได้อย่างถูกต้อง
- เนื้อหาใน Email คือ การกำหนดเนื้อหาใน Mail ที่ส่งไปให้พนักงาน ซึ่งผู้ใช้งานสามารถแก้ไขเนื้อหาใน Email เองได้ โดยระบุเนื้อหาเป็นภาษาอังกฤษเท่านั้น
- เปลี่ยนนามสกุลแฟ้ม PDF เป็น PDF\_ ก่อนส่ง คือ โปรแกรมจะมีให้เลือกว่า ต้องการให้แปลงนามสกุล ไฟล์ PDF เป็น PDF\_ หรือไม่ โดยมีรายละเอียดดังนี้
- ติ๊กเครื่องหมายถูก : ระบบจะแปลงไฟล์ PDF เป็น PDF ซึ่งในการส่ง E-mail ให้กับพนักงาน ระบบจะส่งใบจ่าย เงินเดือนหรือรายงาน เป็นไฟล์ PDF ไปยัง E-mail และเพื่อเป็นการป้องกันไม่ให้ระบบ E-mail มองว่าไฟล์ PDF ที่ส่งไป เป็น Spam mail ระบบจึงป้องกันโดยแปลงนามสกุลไฟล์ PDF เป็น PDF ซึ่งก่อนเปิดดูข้อมูลพนักงานจะต้องแปลง นามสกุลจาก PDF เป็น PDF จึงจะทำการเปิดไฟล์ได้
- ไม่ติ๊กเครื่องหมายถูก : ระบบจะสร้างไฟล์นามสกุล PDF ให้พนักงานทันที โดยพนักงานสามารถเปิดไฟล์ข้อมูลได้ทันที โดยไม่ต้องทำการแปลงนามสกุลของไฟล์

- เฉพาะกรณี Smtp ต้องการรหัสลับ (SSL) คือ ในกรณีที่ Smtp ของผู้ส่ง E-mail มีการตั้งค่าป้องกันข้อมูลที่ส่งนั้นให้มี ความปลอดภัยสูงในระหว่างการส่งชุดข้อมูลไปยังปลายทาง ต้องทำการระบุ SSL ดังต่อไปนี้คือ
  - ชื่อผู้ส่ง คือ Email Account ของผู้ส่งจดหมาย E-Mail
  - O รหัสลับ คือ รหัสลับของ Email Account ของผู้ที่ทำการส่ง E-Mail

ในกรณีที่ผู้ใช้งานไม่มี Mail Sever ผู้ใช้งานสามารถใช้ Mail Server ภายนอก เช่น Gmail, Yahoo mail, Hotmail หรือ Windowslive เป็นโปรแกรมจัดการรับและส่ง E-mail ได้ โดยมีวิธีการตั้งก่ากวามปลอดภัยในการรับและส่ง E-mail (SSL) ผ่าน Mail Server ภายนอก ตามรายละเอียดในตารางด้านล่างนี้

| ชื่อ Mail Server | ชื่อ Smtp Server | หมายเลข Port | SSL                             | SSL Password             |
|------------------|------------------|--------------|---------------------------------|--------------------------|
| Hotmail หรือ     | smtp.live.com    | 587          | Email Account ของผู้ส่ง         | Password VOI Email       |
| Windowslive      |                  |              | E-Mail เช่นExSample@hotmail.com | Account ของผู้ส่ง E-Mail |
| Gmail            | smtp.gmail.com   | 465 หรือ 587 | Email Account ของผู้ส่ง         | Password VOIEmail        |
|                  |                  |              | E-Mail ตัวอย่าง:                | Account ของผู้ส่ง Mail   |
|                  |                  |              | ExSample@gmail.com              |                          |

| ชื่อ Mail Server | ชื่อ Smtp Server    | หมายเลข Port | SSL                     | SSL Password           |
|------------------|---------------------|--------------|-------------------------|------------------------|
| Yahoo mail       | smtp.mail.yahoo.com | 465          | Email Account ของผู้ส่ง | Password VOI Email     |
|                  |                     |              | E-Mail ตัวอย่าง:        | Account ของผู้ส่ง Mail |
|                  |                     |              | ExSample@yahoo.com      |                        |

2.7 แถบที่ 3 การตั้งค่ารหัสลับ

| 🞯 ตั้งค่า                                                                    | _   |        | $\times$ |
|------------------------------------------------------------------------------|-----|--------|----------|
| ทั่วไป พื้นหลังใบจ่ายเงินเดือน อีเมล์ รหัสลับ ข้อความความรับผิดชอบ           |     |        |          |
|                                                                              |     |        |          |
| กำหนดชนิดข้อมูลที่เรียงเป็นรหัสลับ <sup>5124</sup>                           |     |        |          |
| 1.เลขที่บัตรประชาชน                                                          |     |        |          |
| 2.วันเดือนปีเกิด (ค.ศ.รูปแบบ YYYYMMDD)                                       |     |        |          |
| 3.วันหมดอายุบัตรประชาชน (ค.ศ.รูปแบบ YYYYMMDD)                                |     |        |          |
| 4.เบอร์โทรศัพท์                                                              |     |        |          |
| 5.รหัสพนักงาน                                                                |     |        |          |
| 6.เลขที่บัตรพนักงาน                                                          |     |        |          |
| 7.วันที่เริ่มงาน (ค.ศ.รูปแบบ YYYYMMDD)                                       |     |        |          |
| 8.รหัสอ่านใบจ่ายเงินเดือน                                                    |     |        |          |
| ด้วอย่างการกำหนดชนิดข้อมูล                                                   |     |        |          |
| 1.หากต้องการให้รหัสลับเป็น เลขที่บัตรประชาชนตามด้วยวันที่เริ่มงาน ให้กรอก 17 |     |        |          |
| 2.หากต้องการให้รหัสลับเป็น รหัสพนักงานตามด้วยเลขที่บัตรประชาชน ให้กรอก 61    |     |        |          |
|                                                                              |     |        |          |
|                                                                              |     |        |          |
|                                                                              |     |        |          |
| บันจั                                                                        | ทึก | ยกเลิก | n        |
|                                                                              |     |        |          |

#### <u>คำอธิบาย</u>

เนื่องจากเอกสารที่ส่งผ่านทางอีเมล์ไปให้พนักงานนั้นเป็นเอกสารสำคัญ ดังนั้น จึงจำเป็นต้องป้องกันข้อมูล เพื่อให้ผู้ที่เป็น เจ้าของเอกสารเท่านั้นที่สามารถเปิดอ่านได้ จึงต้องทำการกำหนดรหัสลับสำหรับใช้เปิดอ่านเอกสารนั้น โดยสามารถผสมผสาน ข้อมูลส่วนตัวของพนักงานซึ่งมีทั้งหมด 7 ชนิด เพื่อกำหนดเป็นรหัสลับสำหรับใช้ในการเปิดอ่านเอกสารได้ตามนโยบายของ บริษัทผู้ใช้งานต้องการ

## ชนิดข้อมูลที่ใช้สำหรับกำหนดรหัสลับ มี 8 ชนิด คือ

- 1. เลขที่บัตรประชาชน
- 2. วันเดือนปีเกิด
- 3. วันที่หมดอายุบัตร
- 4. หมายเลข โทรศัพท์
- 5. รหัสพนักงาน
- 6. เลขที่บัตรพนักงาน
- 7. วันที่เริ่มงาน
- 8. รหัสอ่านใบจ่ายเงินเดือน (ระบุในประวัติพนักงาน แถบชื่อสกุล)

### <u>ตัวอย่างการกำหนดรหัสลับ</u>

หากต้องการให้รหัสลับเป็น เลขที่บัตรประชาชน ตามด้วย รหัสพนักงาน ให้กำหนดชนิดข้อมูลที่เรียงเป็นรหัสลับเป็น
 15 ซึ่ง 1 และ 5 มาจากตัวเลขนำหน้าชนิดข้อมูลข้างต้น

2. หากต้องการให้รหัสลับเป็น รหัสพนักงาน ตามด้วย เลขที่บัตรประชาชน ตามด้วย วันเกิด ตามด้วยหมายเลขโทรศัพท์ ให้กำหนดชนิดข้อมูลที่เรียงเป็นรหัสลับเป็น 5124 เป็นต้น

ดังนั้น ผู้ใช้งานสามารถกำหนดได้ว่าจะนำข้อมูลใดมาผสมผสานกัน เพื่อกำหนดเป็นรหัสลับในการเข้าถึงข้อมูลใน เอกสารที่นำส่งให้พนักงานผ่านทางอีเมล์ได้ ซึ่งหลังจากทำการตั้งก่ารหัสลับแล้ว กลิกปุ่ม **บันทึก** 

<u>หมายเหตุ</u> : ในการระบุรหัสอ่านใบจ่ายเงินเดือน เมื่อระบุแล้วทางผู้ที่ระบุจะต้องเข้ามาระบุในประวัติพนักงาน และขณะที่ ทำการกีย์ข้อมูลผู้ที่ระบุจะไม่เห็นรหัส ดังนั้น กรณีที่พนักงานลืมรหัสอ่านใบจ่ายเงินเดือนในข้อที่ 8 จะต้องทำการแก้ไขรหัสและ ส่งสลิปเงินเดือนใหม่เท่านั้น